# Wavelink nionet-Client für Windows

Seit 28. April 2006 steht der Windows nionet-Client für Wavelink zur Verfügung.

#### 1. Download: nionetsetup.exe

Dieser Client löst die anfällige PPTP-Einwahl über VPN ab. Darum sollte die alte VPN-Einwahl auch vor Installtion des nionet-Clients gelöscht werden.

#### 2. Löschen VPN-Client:

## **Virtuelles privates Netzwerk**

| Ver | bindung getrennt              |
|-----|-------------------------------|
| W~  | Verbinden                     |
|     | Status                        |
| 3   | Als Standardverbindung setzer |
|     | Kopie erstellen               |
|     | Verknüpfung erstellen         |
|     | Löschen                       |
|     | Umbenennen                    |
|     | Eigenschaften                 |

In der Netzwerkumgebung die VPN-Verbindung für die Wavelink-Einwahl Löschen.

## 3. Installation nionet-Client:

Doppelklick auf die heruntergeladene Datei nionetsetup.exe um die Installation zu starten

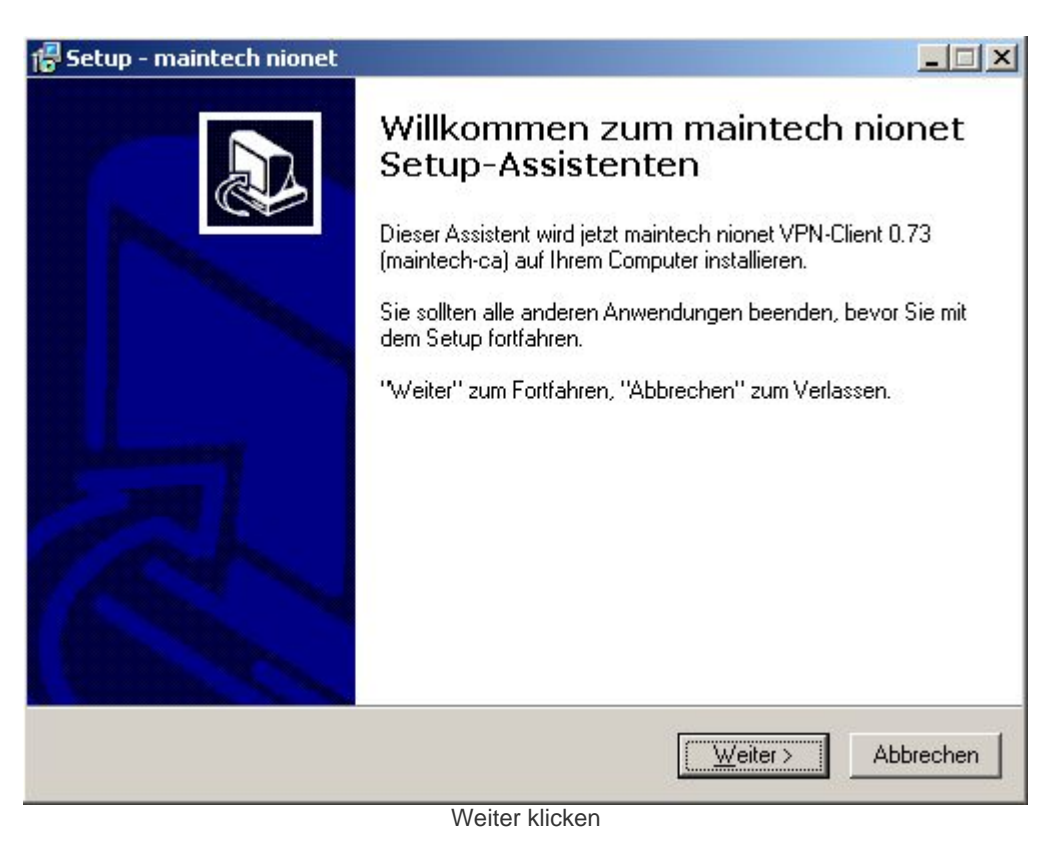

| up - maintech nionet                                                                                                    |                                                                                              |                                         | -                  |
|----------------------------------------------------------------------------------------------------|----------------------------------------------------------------------------------------------|-----------------------------------------|--------------------|
| a <b>l-Ordner wählen</b><br>Wohin soll maintech nionet installiert wer                                                                                                    | rden?                                                                                        |                                         | 0                  |
| Das Setup wird maintech nione                                                                                                    | et in den folgenden Or                                                                       | dner installieren.                      |                    |
| Klicken Sie auf "Weiter", um fortzufahrei<br>einen anderen Ordner auswählen möcht                                                                                                    | n. Klicken Sie auf "Du<br>en.                                                                | irchsuchen'', fall:                     | s Sie              |
| C:\Programme\maintech nionet VPN-cli                                                                                                    | ienț                                                                                         | Durchsu                                 | uchen              |
| Mindestens 2,2 MB freier Speicherplatz i                                                                                                    | st erroraenicn.                                                                              | Weiter                                  | 411                |
| Wa                                                                                                    | iter klicken                                                                                 |                                         | ADDreci            |
| Wei                                                                                                    | iter klicken                                                                                 |                                         |                    |
| We<br><mark>up - maintech nionet</mark><br>artmenü-Ordner aus <del>w</del> ählen<br>Wo soll das Setup die Programm-Verknü                                                                                                    | iter klicken                                                                                 |                                         | Abbrect            |
| We<br><b>up - maintech nionet</b><br><b>artmenü-Ordner auswählen</b><br>Wo soll das Setup die Programm-Verknü<br>Das Setup wird die Programm-V<br>anlegen.                                                                                                    | iter klicken<br>ipfungen anlegen?<br>/erknüpfungen im folg                                   | enden Startmeni                         | i-Ordner           |
| We<br><b>up - maintech nionet</b><br><b>artmenü-Ordner auswählen</b><br>Wo soll das Setup die Programm-Verknü<br>Das Setup wird die Programm-V<br>anlegen.<br>Klicken Sie auf "Weiter", um fortzufahrer<br>einen anderen Ordner auswählen möcht                               | iter klicken<br>ipfungen anlegen?<br>/erknüpfungen im folg<br>n. Klicken Sie auf "Du         | enden Startmeni                         | Li-Ordner<br>s Sie |
| We<br><b>up - maintech nionet</b><br><b>artmenü-Ordner auswählen</b><br>Wo soll das Setup die Programm-Verknü<br>Das Setup wird die Programm-V<br>anlegen.<br>Klicken Sie auf "Weiter", um fortzufahrer<br>einen anderen Ordner auswählen möcht<br>maintech nionet VPN-Client | iter klicken<br>ipfungen anlegen?<br>/erknüpfungen im folg<br>n. Klicken Sie auf "Du         | jenden Startmeni<br>irchsuchen'', fall: | Li-Ordner<br>s Sie |
| We <b>artmenü-Ordner auswählen</b> Wo soll das Setup die Programm-Verknü  Das Setup wird die Programm-V anlegen.  Klicken Sie auf "Weiter", um fortzufahrer einen anderen Ordner auswählen möcht  maintech nionet VPN-Client                                                  | iter klicken<br>ipfungen anlegen?<br>/erknüpfungen im folg<br>n. Klicken Sie auf "Du         | renden Startmeni<br>Irchsuchen'', fall: | i-Ordner<br>s Sie  |
| We <b>cup - maintech nionet</b> artmenü-Ordner auswählen  Wo soll das Setup die Programm-Verknü  Das Setup wird die Programm-V anlegen.  Klicken Sie auf "Weiter", um fortzufahrer einen anderen Ordner auswählen möcht  maintech nionet VPN-Client                           | iter klicken<br>ipfungen anlegen?<br>/erknüpfungen im folg<br>n. Klicken Sie auf "Du<br>ien. | enden Startmeni<br>irchsuchen'', fall:  | i-Ordner<br>s Sie  |
| We<br><b>artmenü-Ordner auswählen</b><br>Wo soll das Setup die Programm-Verknü<br>Das Setup wird die Programm-V<br>anlegen.<br>Klicken Sie auf "Weiter", um fortzufahrer<br>einen anderen Ordner auswählen möcht<br>Maintech nionet VPN-Client                                | iter klicken<br>ipfungen anlegen?<br>/erknüpfungen im folg<br>n. Klicken Sie auf "Du         | enden Startmeni<br>Irchsuchen'', fall:  | i-Ordner<br>s Sie  |
| We<br><b>artmenü-Ordner auswählen</b><br>Wo soll das Setup die Programm-Verknü<br>Das Setup wird die Programm-V<br>anlegen.<br>Klicken Sie auf "Weiter", um fortzufahrer<br>einen anderen Ordner auswählen möcht<br><u>maintech nionet VPN-Client</u>                         | iter klicken<br>ipfungen anlegen?<br>/erknüpfungen im folg<br>n. Klicken Sie auf "Du<br>ien. | enden Startmeni<br>irchsuchen'', fall:  | Li-Ordner<br>s Sie |

Weiter klicken

| <b>isätzliche Aufgaben auswählen</b><br>Welche zusätzlichen Aufgaben sollen au:                                                                                                    | sgeführt werden?                                                              |
|----------------------------------------------------------------------------------------------------|-------------------------------------------------------------------------------|
| Wählen Sie die zusätzlichen Aufgaben au<br>maintech nionet ausführen soll, und klick                                                                                                    | us, die das Setup während der Installation von<br>en Sie danach auf "Weiter". |
| 🔽 Programmgruppe im Startmenü anleg                                                                                                    | jenj                                                                          |
| Verknüpfung auf dem Desktop erste                                                                                                    | llen                                                                          |
| Verknüpfung in der Schnellstart-Leist                                                                                                    | te erstellen                                                                  |
|                                                                                                    |                                                                               |
|                                                                                                    | < <u>Z</u> urück <u>W</u> eiter > Abbreche                                    |
| Wei                                                                                                    | ter klicken                                                                   |
|                                                                                                    |                                                                               |
| up - maintech nionet                                                                                                    |                                                                               |
| up - maintech nionet<br>stallation durchführen<br>Das Setup ist jetzt bereit, maintech nionel                                                                                                    | t auf Ihrem Computer zu installieren.                                         |
| <b>up - maintech nionet</b><br>stallation durchführen<br>Das Setup ist jetzt bereit, maintech nionel<br>Klicken Sie auf "Installieren", um mit der I<br>Ihre Einstellungen zu überprüfen oder zu                                                                                                    | t auf Ihrem Computer zu installieren.                                         |
| up - maintech nionet<br>stallation durchführen<br>Das Setup ist jetzt bereit, maintech nionel<br>Klicken Sie auf "Installieren", um mit der I<br>Ihre Einstellungen zu überprüfen oder zu<br>Ziel-Ordner:<br>C:\Programme\maintech nionet VPN                                                                                                    | t auf Ihrem Computer zu installieren.                                         |
| up - maintech nionet<br>stallation durchführen<br>Das Setup ist jetzt bereit, maintech nionel<br>Klicken Sie auf "Installieren", um mit der I<br>Ihre Einstellungen zu überprüfen oder zu<br>Ziel-Ordner:<br>C:\Programme\maintech nionet VPN<br>Startmenü-Ordner:<br>nionet VPN-Client                                                                                                    | t auf Ihrem Computer zu installieren.                                         |
| up - maintech nionet<br>stallation durchführen<br>Das Setup ist jetzt bereit, maintech nionel<br>Klicken Sie auf "Installieren", um mit der I<br>Ihre Einstellungen zu überprüfen oder zu<br>Ziel-Ordner:<br>C:\Programme\maintech nionet VPN<br>Startmenü-Ordner:<br>nionet VPN-Client<br>Zusätzliche Aufgaben:<br>Programmgruppe im Startmenü anleg<br>Verknüpfung auf dem Desktop erstel<br>Verknüpfung in der Schnellstart-Leist | t auf Ihrem Computer zu installieren.                                         |
| up - maintech nionet<br>tallation durchführen<br>Das Setup ist jetzt bereit, maintech nionel<br>Klicken Sie auf "Installieren", um mit der I<br>Ihre Einstellungen zu überprüfen oder zu<br>Ziel-Ordner:<br>C:\Programme\maintech nionet VPN<br>Startmenü-Ordner:<br>nionet VPN-Client<br>Zusätzliche Aufgaben:<br>Programmgruppe im Startmenü anleg<br>Verknüpfung auf dem Desktop erstel<br>Verknüpfung in der Schnellstart-Leist  | t auf Ihrem Computer zu installieren.                                         |

| Alle Angaben gemacht, | Installieren klicker | n um Setup | o zu starten. |
|-----------------------|----------------------|------------|---------------|

< <u>Z</u>urück

Installieren

Abbrechen

| <ul> <li>Die Software, die für diese Hardware installiert wird:<br/>nionet Virtual Network Adapter</li> <li>hat den Windows-Logo-Test nicht bestanden, der die Kompatibilität mit dieser<br/>Windows-Version überprüft. (Warum ist dieser Test wichtig?)</li> <li>Das Fortsetzen der Installation dieser Software kann die korrekte<br/>Funktion des Systems direkt oder in Zukunft beeinträchtigen.<br/>Microsoft empfiehlt strengstens, die Installation jetzt abzubrecher<br/>und sich mit dem Hardwarehersteller für Software, die den<br/>Windows-Logo-Test bestanden hat, in Verbindung zu setzen.</li> </ul> |   |                                                                                                    |
|----------------------------------------------------------------------------------------------------|---|----------------------------------------------------------------------------------------------------|
| nionet Virtual Network Adapter<br>hat den Windows-Logo-Test nicht bestanden, der die Kompatibilität mit dieser<br>Windows-Version überprüft. ( <u>Warum ist dieser Test wichtig?</u> )<br>Das Fortsetzen der Installation dieser Software kann die korrekte<br>Funktion des Systems direkt oder in Zukunft beeinträchtigen.<br>Microsoft empfiehlt strengstens, die Installation jetzt abzubrecher<br>und sich mit dem Hardwarehersteller für Software, die den<br>Windows-Logo-Test bestanden hat, in Verbindung zu setzen.                                                                                        | - | Die Software, die für diese Hardware installiert wird:                                                                                                    |
| hat den Windows-Logo-Test nicht bestanden, der die Kompatibilität mit dieser<br>Windows-Version überprüft. ( <u>Warum ist dieser Test wichtig?</u> )<br>Das Fortsetzen der Installation dieser Software kann die korrekte<br>Funktion des Systems direkt oder in Zukunft beeinträchtigen.<br>Microsoft empfiehlt strengstens, die Installation jetzt abzubrecher<br>und sich mit dem Hardwarehersteller für Software, die den<br>Windows-Logo-Test bestanden hat, in Verbindung zu setzen.                                                                                                    |   | nionet Virtual Network Adapter                                                                                                    |
| Das Fortsetzen der Installation dieser Software kann die korrekte<br>Funktion des Systems direkt oder in Zukunft beeinträchtigen.<br>Microsoft empfiehlt strengstens, die Installation jetzt abzubrecher<br>und sich mit dem Hardwarehersteller für Software, die den<br>Windows-Logo-Test bestanden hat, in Verbindung zu setzen.                                                                                                    |   | hat den Windows-Logo-Test nicht bestanden, der die Kompatibilität mit dieser<br>Windows-Version überprüft. <u>(Warum ist dieser Test wichtig?</u> )                                                                                                    |
|                                                                                                    |   |                                                                                                    |
|                                                                                                    |   | Das Fortsetzen der Installation dieser Software kann die korrekte<br>Funktion des Systems direkt oder in Zukunft beeinträchtigen.<br>Microsoft empfiehlt strengstens, die Installation jetzt abzubreche<br>und sich mit dem Hardwarehersteller für Software, die den<br>Windows-Logo-Test bestanden hat, in Verbindung zu setzen. |

Warnung da Treiber nicht von Microsoft zertifiziert. Installation fortsetzen klicken um Treiber zu installieren.

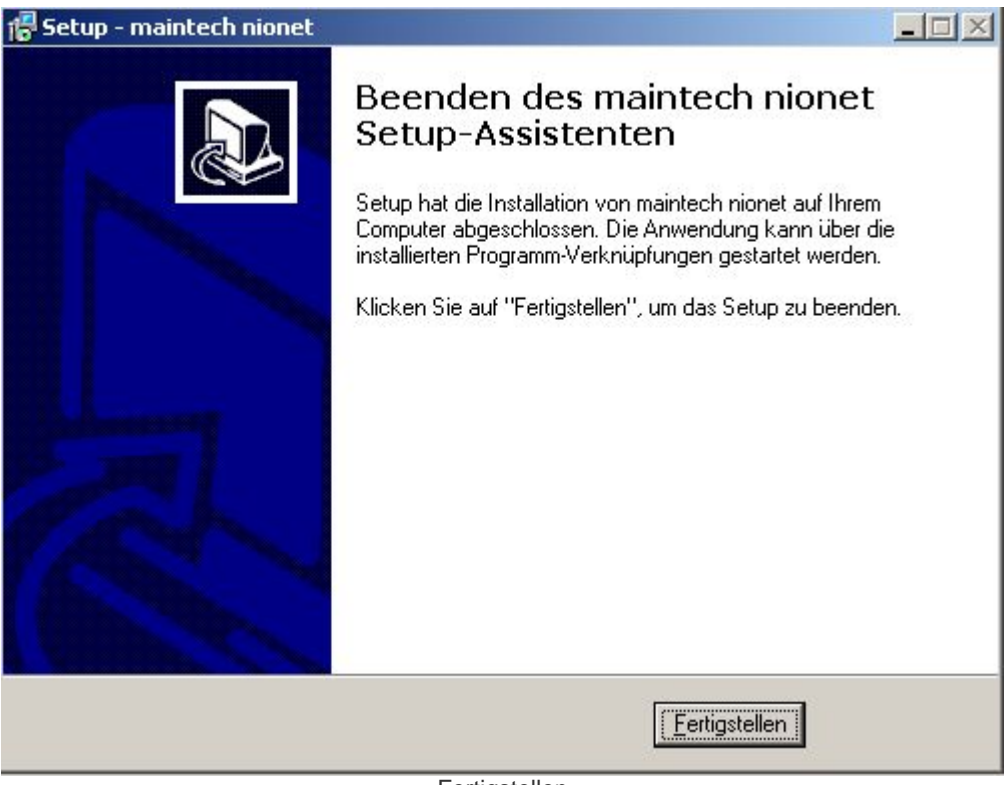

Fertigstellen

## 4. Überprüfung:

Ein Blick in die Netzwerkumgebung zeigt uns einen neuen Netzwerkadapter: nionet Virtual Network Adapter

## LAN oder Hochgeschwindigkeitsinternet

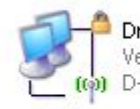

Drahtlose Netzwerkverbindung Verbindung hergestellt, mit Fir... D-Link AirPlus DWL-520+ Wirel...

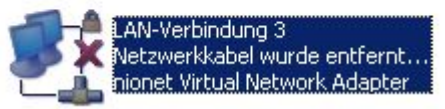

In der Netzwerkumgebung befindet sich jetzt ein neuer Netzwerkadapter: nionet Virtual Network Adapter. Dieser kann auf Wunsch auch umbenannt werden. Auf jedenfall sollte man sich die Eigenschaften des Adapters mal ansehen.

| 🚣 Eigenschaften von LAN-Verbindung 3                                                                                                    | ? ×     |
|----------------------------------------------------------------------------------------------------|---------|
| Allgemein Authentifizierung Erweitert                                                                                                    |         |
| Verbindung herstellen über:                                                                                                    |         |
| nionet Virtual Network Adapter                                                                                                    | :n      |
| Diese <u>V</u> erbindung verwendet folgende Elemente:                                                                                                    |         |
| <ul> <li>Elient für Microsoft-Netzwerke</li> <li>Netzwerklastenausgleich</li> <li>Datei- und Druckerfreigabe für Microsoft-Netzwerke</li> <li>Internetprotokoll (TCP/IP)</li> </ul> |         |
| Installieren Deinstallieren Eigenschafte                                                                                                    | en      |
| Beschreibung<br>TCP/IP, das Standardprotokoll für WAN-Netzwerke, das de<br>Datenaustausch über verschiedene, miteinander verbunder<br>Netzwerke ermöglicht.                         | n<br>ne |
| <ul> <li>Symbol bei Verbindung im Infobereich anzeigen</li> <li>Benachrichtigen, wenn diese Verbindung eingeschränkte okeine Konnektivität besitzt</li> </ul>                       | oder    |
| OK Abbr                                                                                                    | echen   |

Unter 'Diese Verbindung verwendet folgende Elemente:' sollten zur Erhöhung der Sicherheit alle Häckchen bis auf der von 'Internetprotokoll (TCP/IP)' entfernt werden. Hier lohnt sich noch ein Blick auf die Eigenschaften.

| jenschaften von Internetpro                                                                                     | otokoll (TC                                 | P/IP)                     |                           |                              | ?                           |
|----------------------------------------------------------------------------------------------------|---------------------------------------------|---------------------------|---------------------------|------------------------------|-----------------------------|
| Allgemein Alternative Konfigura                                                                                 | ition                                       |                           |                           |                              |                             |
| IP-Einstellungen können automa<br>Netzwerk diese Funktion untersl<br>den Netzwerkadministrator, um<br>beziehen. | atisch zugew<br>tützt. Wend<br>die geeignel | iesen<br>en Sie<br>:en IP | werde<br>sich a<br>-Einst | en, wei<br>andern<br>ellunge | nn das<br>falls an<br>en zu |
| • IP-Adresse automatisch be                                                                                     | eziehen                                     |                           |                           |                              |                             |
| C Folgende IP- <u>A</u> dresse verw                                                                             | venden:                                     |                           |                           |                              |                             |
| IP-Adresse:                                                                                                    | Γ                                           | - Ĉ                       | - 8                       |                              |                             |
| Sybnetzmaske:                                                                                                   |                                             | - 15                      | - 83                      | 12                           |                             |
| Standardgateway:                                                                                                | Γ                                           | С                         | - 60                      | - 0                          |                             |
| D <u>N</u> S-Serveradresse autom     Folgende DNS-Serveradre <u>B</u> evorzugter DNS-Server:                    | natisch bezie<br>Issen <u>v</u> erwer       | hen<br>nden:              | -                         | 14                           | _                           |
| Alternativer DNS-Server:                                                                                        |                                             | 1                         | 50                        |                              |                             |
|                                                                                                    |                                             |                           |                           | En                           | weitert                     |
|                                                                                                    |                                             |                           | ОК                        |                              | Abbrechen                   |

Eigenschaften TCP/IP-Protokoll: Wie abgebildet alles auf automatisch beziehen.

#### 5. Einwahl mit nionet-Client:

Öffnen Sie den Client je nach Wunsch aus dem Startmenü, vom Desktop oder aus der Schnellstart-Leiste.

| ⊻PN       Erweitert       Hilfe         Statusübersicht       Status: Nionet nicht gestartet<br>Dauer:       Datenaufkommen         Datenaufkommen       Abrechnungszeitraum       Aktuelle Sitzung<br>Gesendet:         Gesendet:        Gesendet: | 🔟 nionet - <del>v</del> pn clier | ıt                  |                  |
|----------------------------------------------------------------------------------------------------|----------------------------------|---------------------|------------------|
| Statusübersicht         Status: Nionet nicht gestartet<br>Dauer:         Datenaufkommen         Insgesamt<br>Gesendet:       Abrechnungszeitraum<br>Gesendet:         Abrechnungszeitraum<br>Gesendet:                                              | <u>VPN Erweitert Hil</u>         | fe                  |                  |
| Status: Nionet nicht gestartet         Dauer:         Datenaufkommen         Insgesamt       Abrechnungszeitraum       Aktuelle Sitzung         Gesendet:       Gesendet:       Gesendet:                                                           | Statusübersicht                  |                     |                  |
| Dauer: Datenaufkommen Insgesamt Gesendet: Gesendet: Gesendet:                                                                                                    | Status: Nione                    | t nicht gestartet   | 6                |
| Datenaufkommen           Insgesamt         Abrechnungszeitraum         Aktuelle Sitzung           Gesendet:          Gesendet:                                                                                                    | Dauer:                           |                     |                  |
| Insgesamt<br>Gesendet:Abrechnungszeitraum<br>Gesendet:Aktuelle Sitzung<br>Gesendet:                                                                                                    | Datenaufkommen                   |                     |                  |
| Gesendet: Gesendet:                                                                                                    | Insgesamt                        | Abrechnungszeitraum | Aktuelle Sitzung |
|                                                                                                    | Gesendet:                        | Gesendet:           | Gesendet:        |
| Empfangen Empfangen Empfangen                                                                                                    | Empfangen                        | Empfangen           | Empfangen        |

So sieht der Client aus, wenn er gestartet wird. Jetzt einfach auf Verbinden klicken.

| Server:   | nionet.wavelink. |  |  |
|-----------|------------------|--|--|
| Benutzer: | WL1088           |  |  |
| Passwort: | ******           |  |  |
| Passwor   | t speichern?     |  |  |
| OK        | Abbrechen        |  |  |

Server nionet.wavelink.de eingeben. Benutzername und Passwort. Will man nicht jedesmal das Passwort neu eingeben, sollte man den Haken bei Passwort speichern setzten.

Und jetzt viel Spaß beim surfen!